## NX CLIENT

שלבי ההתקנה והחיבור.

1. לגשת לאתר ה system או לאתר הבית ולהוריד את תוכנת הלקוח:

http://www.nomachine.com/download-package.php?Prod\_Id=2311

2. לאחר שההורדה הסתיימה יש להפעיל את קובץ ההתקנה ולבחור בהגדרות ברירת המחדל (אם רוצים אפשר לשנות אותם לפי הצורך).

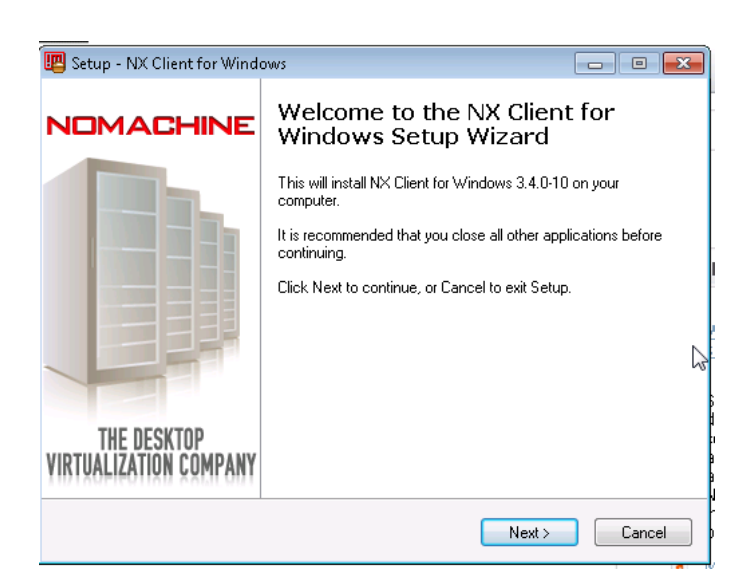

## 3. לאחר שההתקנה הסתימה לגשת ל

. next וללחוץ אל start – all programs - NX Client for Windows - NX Connection Wizard

| 🐺 NX Connection Wizar | d 🗖 🗖 🗾                                                                                                    |
|-----------------------|----------------------------------------------------------------------------------------------------|
| Welcome               |                                                                                                    |
| NOMACHINE             | Welcome to NX Client Connection Wizard which will guide you<br>through the steps needed to setup your login. Please select the Next<br>button to start. |
|                       |                                                                                                    |
|                       |                                                                                                    |
|                       | < Back Cancel                                                                                                    |

4. בחלון ה SESSION בשדה ה session להקיש את שם החיבור שרוצים (לדוגמא NOVA), ובשדה ה 4 להקיש את שם השרת(nova.cs.tau.ac.il).

כעת ניתן לבחור את מהירות החיבור שבו משתמשים ADSL לחיבור ביתי ו LAN לחיבור מהאוניברסיטה.

. next ללחוץ על

| 🖷 NX Connection Wiza | rd                                    |                                    |                                       |                 | , • 🔀          |
|----------------------|---------------------------------------|------------------------------------|---------------------------------------|-----------------|----------------|
| Session              |                                       |                                    |                                       |                 |                |
| NOMACHINE            | Insert nam<br>with this na<br>Session | e of the session.<br>ame.<br>Nova  | . Your configura                      | tion settings ( | will be saved  |
|                      | Insert serve<br>Host<br>Select type   | er's name and po<br>nova.cs.tau.ao | ort where you w<br>c.il<br>connection | ant to connec   | ot.<br>Int 22  |
|                      | MODEM                                 | ISDN                               | ADSL                                  | WAN             | LAN            |
|                      |                                       |                                    |                                       |                 |                |
|                      |                                       | < <u>B</u> ack                     | Next                                  | >               | <u>C</u> ancel |

5. בחלון ה DESKTOP לבחור ב Unix וב GNOME (יש אפשרות גם לבחור ב KDE אם זה מנהל החלונות המועדף עליכם) .

בשדה Select size of remote desktop ניתן לבחור את גודל התצוגה שבה יופיע חלון החיבור.

| 📴 NX Connection Wiza | rd 🗖 🗖 🗾                                                                                                    |
|----------------------|----------------------------------------------------------------------------------------------------|
| Desktop              |                                                                                                    |
| NOMACHINE            | Using NX Client you can run RDP, VNC and X desktops, depending<br>on what the service provider has made available.                                                                                                    |
|                      | Select size of your remote desktop.          Available area       W: 800 H: 600 H         Authorization credentials are always encrypted at the time connection is established. To enhance performance, you can disable the encryption of the data traffic.         Disable encryption of all traffic |
|                      | < <u>B</u> ack <u>N</u> ext > <u>C</u> ancel                                                                                                    |

. Finish בחלון הבא לסמן את שתי האופציות וללחוץ על

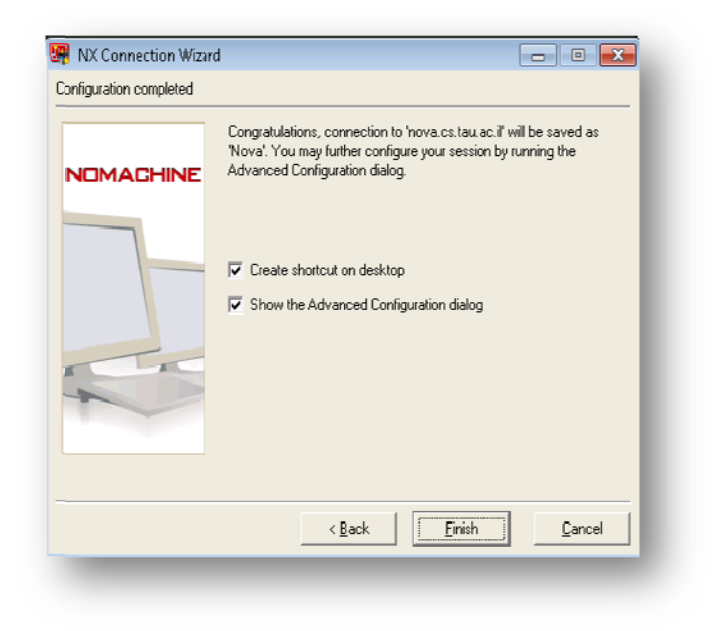

. Key בחלון הבא ללחוץ על.

| III NX - Nova 📃 🗖 🗷                         |
|---------------------------------------------|
| NOMACHINE                                   |
| General Advanced Services Environment About |
| Server                                      |
| Host nova.cs.tau.ac.il Port 22              |
| Remember my password Key                    |
| -Desktop                                    |
| Unix GNOME Settings                         |
| MODEM ISDN ADSL WAN LAN                     |
| -Display                                    |
| Available area 💌 🛛 800 🌲 H 600 🏝            |
| Use custom settings Settings                |
| Spread over multiple monitors               |
| Delete Save Cancel                          |

. Import ללחוץ על.8

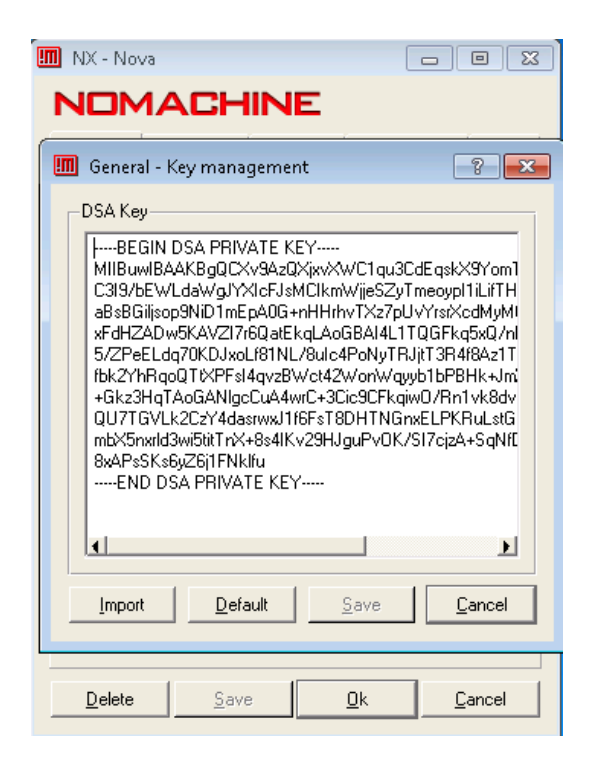

9. לנווט לתיקייה שבה שמרתם את קובץ ה Key . לבחור בקובץ וללחוץ על OK . ובחלון General-key management

| 🛄 NX - Nova                                                          |                                                                               | 🛄 General - Key manag                                                                                                    | ement 💡 🖾                                                                                       |  |
|----------------------------------------------------------------------|-------------------------------------------------------------------------------|----------------------------------------------------------------------------------------------------|-------------------------------------------------------------------------------------------------|--|
| General Advanced Se                                                  | JE<br>rvices Environment About                                                |                                                                                                    |                                                                                                 |  |
| Server<br>Host nova.cs.tau.ac.il Port 22<br>Remember my password Key |                                                                               | Initio with before the second second seco |                                                                                                 |  |
| Unix GNO                                                             | ME Settings                                                                   | 8xAPsSKs6yZ6j1FNkll<br>END DSA PRIVAT                                                                                                    | osanovzanagur vokzanogzanogni.<br>u<br>E KEY                                                    |  |
| MODEM ISDN                                                           | ADSL WAN LAN                                                                  |                                                                                                    |                                                                                                 |  |
| Available area Look in:                                              | w/                                                                            |                                                                                                    |                                                                                                 |  |
| Use custon<br>Use custon<br>Underbird<br>Date-ma<br>Date-not         | J J J doc<br>Lupstream J Documents<br>nager-core D Downloads<br>ifier Dropbox | Pictures<br>Public<br>Script<br>temp C                                                                                                    | workspace<br><u>client.id_dsa.key</u><br>rack-wolf1.client.id_dsa.key<br>soul-client.id_dsa.key |  |
| Delete nc<br>nc                                                      | 🕌 FILE~1<br>🔒 hadoop-0.20.2<br>Ъ leont                                        | I remplates test1 tomcat1                                                                                                    |                                                                                                 |  |
| mpizplug<br>indor<br>esktop                                          | ns 🄑 mail<br>🄑 Music<br>🄑 NX_KEY_RACKWOL                                      | <ul> <li>Videos</li> <li>vistabckup</li> <li>F</li> <li>Winedt_APPDATA</li> </ul>                                                                                                    |                                                                                                 |  |
|                                                                      | [r.c.)                                                                        |                                                                                                    |                                                                                                 |  |
| File <u>p</u> ame                                                    | Key files (*.key *.pub)                                                       |                                                                                                    | Cancel                                                                                          |  |

| MX - Nova                                                                            |
|--------------------------------------------------------------------------------------|
| NOMACHINE                                                                            |
| General Advanced Services Environment About                                          |
| Server<br>Host nova.cs.tau.ac.il Port 22                                             |
| Im Settings                                                                          |
| Would you like to save your configuration?         Do not ask me anymore         Yes |
|                                                                                      |
| Use custom settings Settings Spread over multiple monitors                           |
|                                                                                      |
|                                                                                      |

. Save ללחוץ על Yes לשמירת ההגדרות. ובחלון ההגדרות הראשי ללחוץ על 10.

11. יפתח חלון החיבור שבו יש להקיש שם משתמש וסיסמא , בזמן החיבור יופיע החלון הבא:

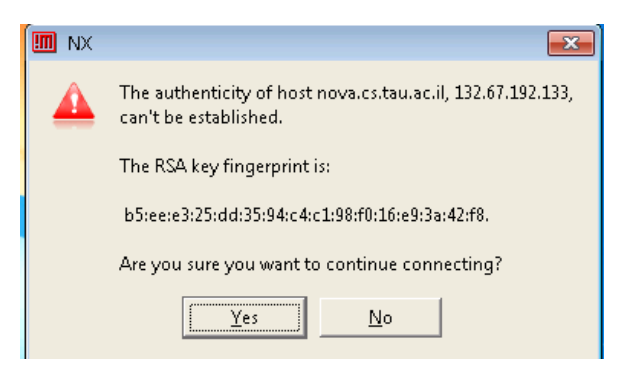

ללחוץ על Yes ולהמתין לפתיחת חלון החיבור.